# USOSweb – How to fill in an examination report

# USOSweb https://usosweb.uw.edu.pl is the University Study-Oriented System.

The student is able to view their learning history and the grades they have achieved at different stages, while the teacher is able to obtain records of credits, examinations and insert grades. Other USOSweb functionalities exist as well, but are not mentioned in this guide.

In order to log in to USOSweb, you will need to have your Central Authentication System (CAS) credentials ready. If you did not receive your credentials, please contact the office.

# **Brief instructions on filling in examination reports**

- 1. Log in to USOSweb UW at <u>https://usosweb.uw.edu.pl</u>/ using your CAS credentials.
- 2. Go to the STAFF SECTION > EXAM REPORTS tab. If an examination report is missing, contact the Office at the Faculty.
- 3. Select the appropriate examination report from the list (e.g. Experimental Psychology) and click on the "view/edit" button.
- 4. Select the view of your class group, e.g. Exercise Group 2.
- 5. Enter your grades in the column for the term. Please note that some larger groups might be spaced to two pages or more. Before filling in the next page, please save your progress.
- 6. Save your grades by clicking on the "SAVE" button.

# In case of experiencing problems with the examination reports, please contact USOSweb@psych.uw.edu.pl

# **Extended Instructions**

Log in to USOSweb UW at https://usosweb.uw.edu.pl/ using your CAS credentials.

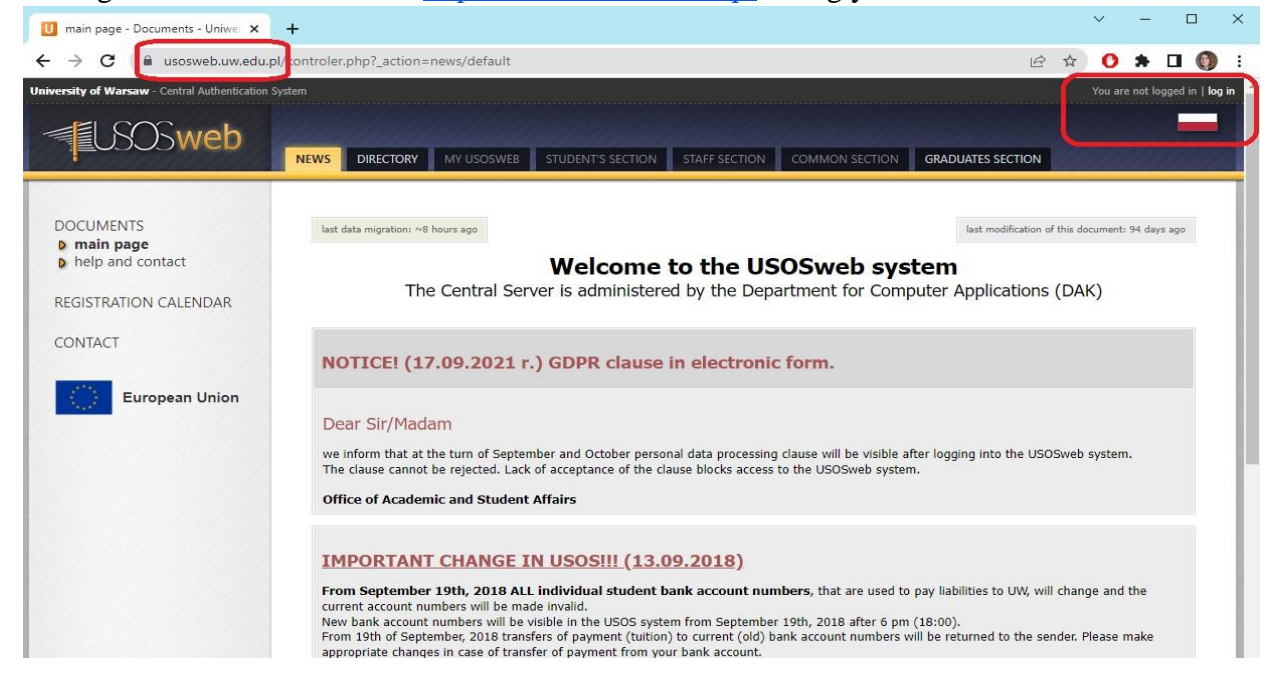

You will be redirected to the Central Authentication Service page, where you will enter your username and the password you use to log in to USOSweb. The username is PESEL number or an identifier generated by the University for people who do not have a PESEL number.

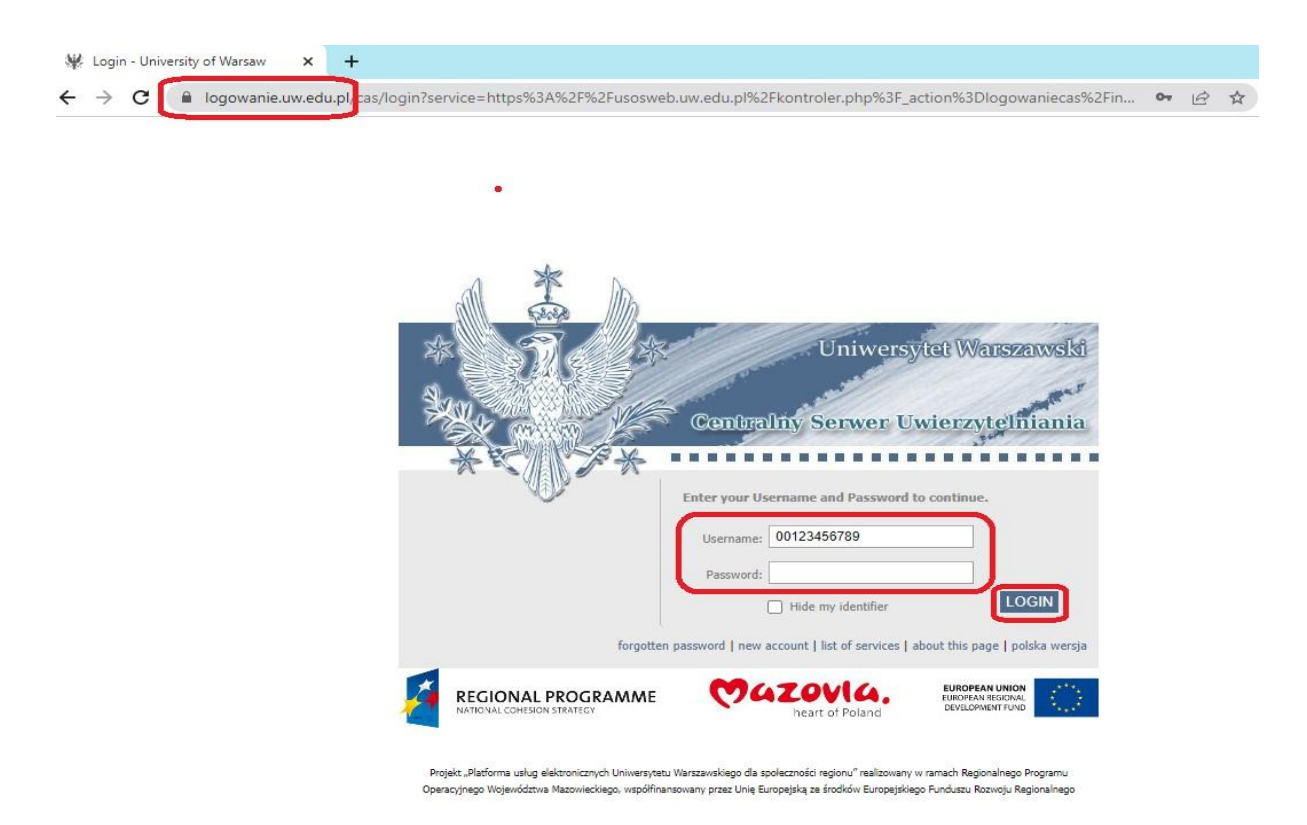

#### Forgotten password?

- a) Go to <u>https://usosweb.uw.edu.pl</u> and click on log in at the top right of the page
- b) You will be taken to the login page. In the ID field, enter your PESEL or generic ID received from the office
- c) Hit the "FORGOTTEN PASSWORD" link
- d) Then, enter your email address which matches the address assigned to your USOS account
- e) The system will send a message with a link to reset the forgotten psssword to the given email address. After clicking on the link a page will open where the new password must be entered
- f) If the email does not appear in your mailbox, please check your spam folder

After successfully logging in, you will find yourself on the following landing page. Please select the "Staff Section" tab.

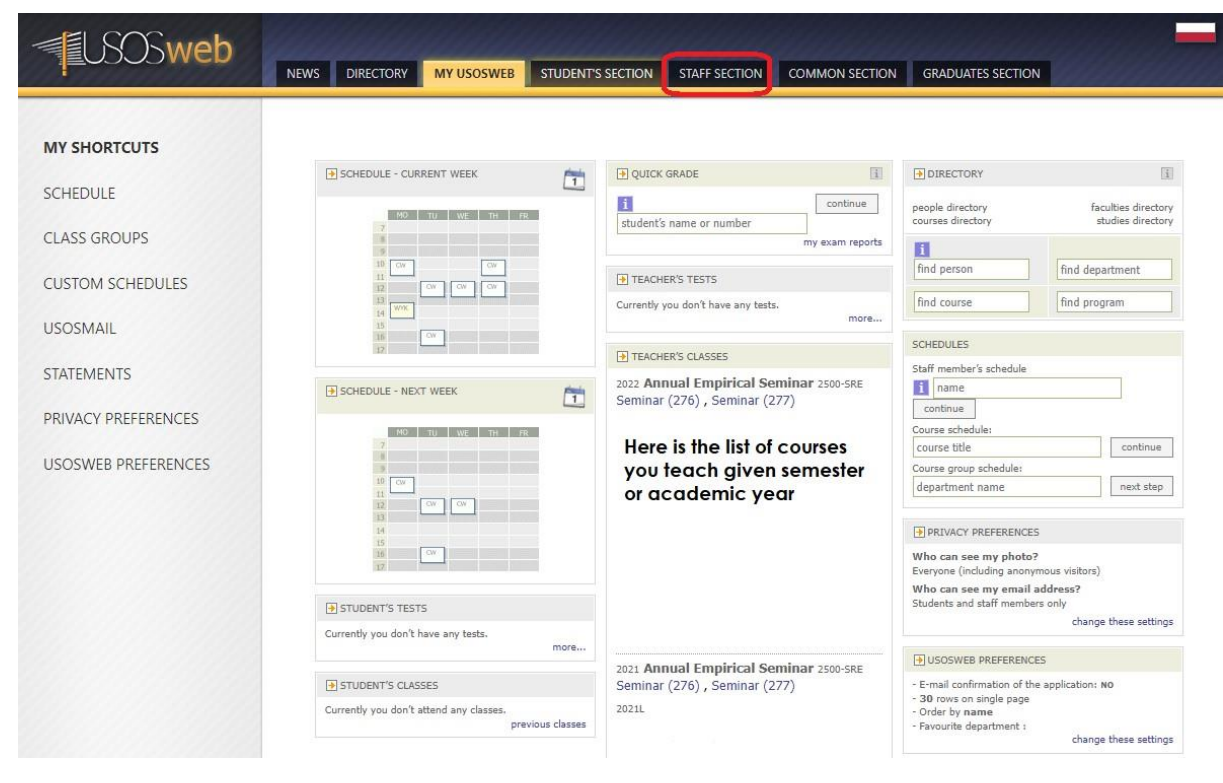

#### **Exam reports**

To access exam reports (called often: protocols), select the STAFF SECTION menu and then EXAM REPORTS

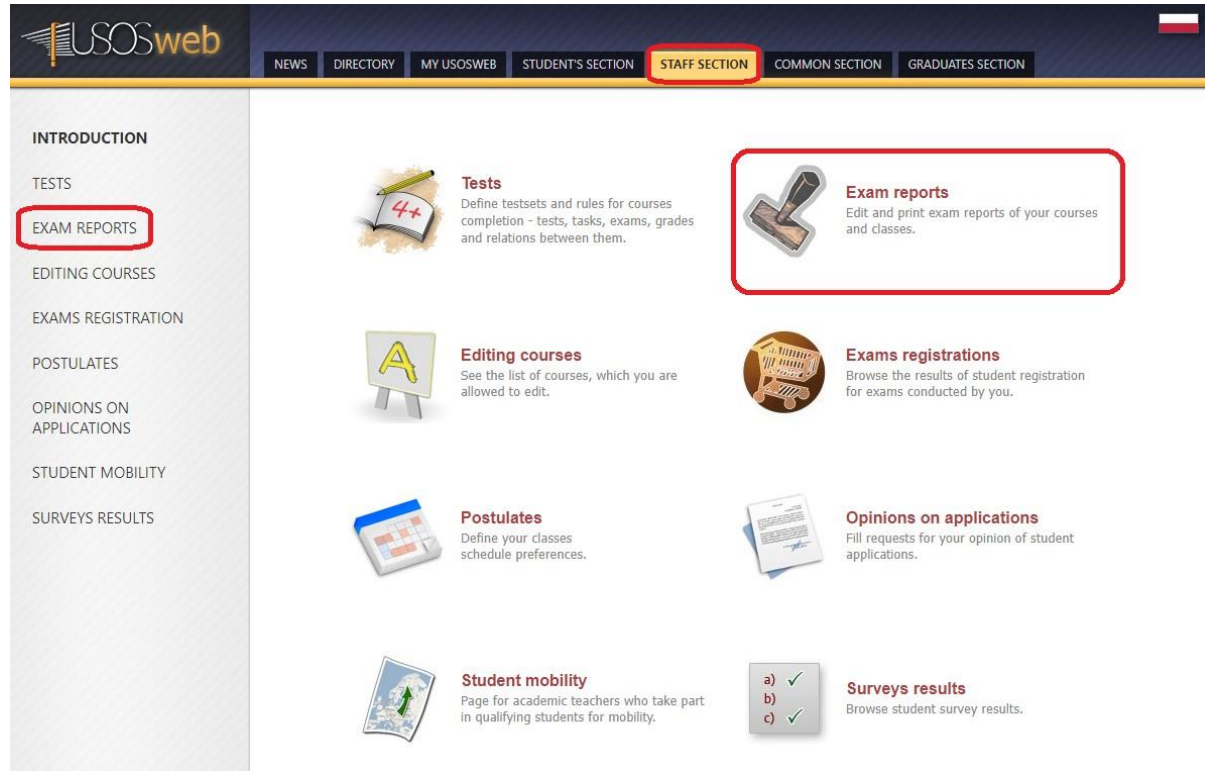

# A list of protocols to which the employee has access to:

| USOSweb                          | NEWS DIRECTO                                                                                                    | ORY MY USOSW                                                                                                    | EB STUDENT'S SEC               | CTION STAFF SECTION                                                    |   | SECTION | GRADUATES SECTION |              |
|----------------------------------|----------------------------------------------------------------------------------------------------|----------------------------------------------------------------------------------------------------|--------------------------------|------------------------------------------------------------------------|---|---------|-------------------|--------------|
| INTRODUCTION                     | Examination reports                                                                                                    |                                                                                                    |                                |                                                                        |   |         |                   | ber CONTINUE |
| EXAM REPORTS                     | Examination reports you have access to         Choose a year:       all years - 2009/10 - 2010/11 - 2011/12 - 2013/14 - 2014/15 - 2015/16 - 2016/17 - 2017/18 - 2018/19 - 2019/20 - 2020/21 - 2021/22 - 2022/23 |                                                                                                    |                                |                                                                        |   |         |                   |              |
| EXAMS REGISTRATION               | K     K     Items 111 of 11     SHOW OPTIONS       Course and examination type     Sessions     Construction                                                                                                    |                                                                                                    |                                |                                                                        |   |         |                   |              |
| POSTULATES<br>OPINIONS ON        | 2021                                                                                                    | Code         Name           2500-SRE         Annual Empirical Seminar - Seminar           CLASS even server, Serving         Seminar - Seminar |                                | 1<br>"I termin"<br>P - active<br>Deadline: 2022-07-                    | 2 | P .     | view/edit 🗉       |              |
| APPLICATIONS<br>STUDENT MOBILITY | 2021L                                                                                                    | 2500-EN-PS-OB2L-1<br>Developmental PS<br>GENERAL exam report                                                                                   | sychology II<br>t, Examination | 25 23:59<br>"I termin"<br>P - active<br>Deadline: 2022-07-<br>24 23:59 |   | p       | view/edit 🕨       |              |
| SURVEYS RESULTS                  | 2021L                                                                                                    | 2500-PL-PS-OB2L-1<br>Developmental Psychology II - Class<br>CLASS exam report, Grading                                                         |                                | "I termin"<br>P - active<br>Deadline: 2022-07-<br>25 23:59             |   | р       | view/edit 🖻       |              |

In the list of available protocols, you should see the courses you teach broken down by:

- teaching cycle - 2021Z (winter semester 2020/21)

- course code and name along with the type of classes (lecture, exercises, laboratory, etc.)

**<u>Quick Grades:</u>** You can also choose a specific person you want to grade separately for some reason (i.e. somebody submitted their work late :)

Examination Report - filter view:

| <b>USOSweb</b>                                         | NEWS DIRECTORY MY                                                                                                 | USOSWEB STUDENT'S SECTION                                              | STAFF SECTION | COMMON SECTION | GRADUATES SECTION |  |  |
|--------------------------------------------------------|----------------------------------------------------------------------------------------------------|------------------------------------------------------------------------|---------------|----------------|-------------------|--|--|
| INTRODUCTION<br>TESTS<br>EXAM REPORTS<br>Developmental | Report view r<br>Developmental P<br>Summer semeste<br>Choose one of the                                           | nodes<br>Psychology II 2500-EN-PS<br>er 2021/22<br>views/filters below | -OB2L-1       |                |                   |  |  |
| Psychology II - 2021L<br>view/filter selection         | full report 🚺                                                                                                    | all students of the course/class                                       | → apply       |                |                   |  |  |
| EDITING COURSES                                        | Seminar - group #1                                                                                                | only students of one chosen class group                                | → apply       |                |                   |  |  |
|                                                        | Seminar - group #2                                                                                                | only students of one chosen class group                                | → apply       |                |                   |  |  |
| EXAMS REGISTRATION                                     | Lecture - group #1                                                                                                | only students of one chosen class group                                | → apply       |                |                   |  |  |
| POSTULATES                                             | there are 4 of 6 view/filters displayed above → show all<br>Defaults for this option can be set up in Preferences |                                                                        |               |                |                   |  |  |
| OPINIONS ON<br>APPLICATIONS                            |                                                                                                    |                                                                        |               |                |                   |  |  |
| STUDENT MOBILITY                                       |                                                                                                    |                                                                        |               |                |                   |  |  |
| SURVEYS RESULTS                                        |                                                                                                    |                                                                        |               |                |                   |  |  |

- full report full list of students (usually useful for the coordinator),
- class groups lists of students in specific class groups (convenient for instructors).

# **Entering grades**

Note that an instructor can only enter students' grades in the system if the examination report has a status of "in progress" (P) or "active" (A).

To insert a grade, select it from the drop-down list next to the selected student's name. Corrections can be made in the same way.

| <b>USOSweb</b>                        | NEWS DIRECTORY MY                                                                                                    | USOSWEB STUDENT'S SEC | TION STAFF SECTION                       | COMMON SEC | TION GRAD | UATES SECTION |           |  |  |  |
|---------------------------------------|----------------------------------------------------------------------------------------------------|-----------------------|------------------------------------------|------------|-----------|---------------|-----------|--|--|--|
| INTRODUCTION<br>TESTS<br>EXAM REPORTS | Editing examination report<br>Career Path Development 2500-EN-PS-OB3L-1 - Seminar<br>Summer semester 2021/22                                     |                       |                                          |            |           |               |           |  |  |  |
| Career Path                           | CLASS exam report                                                                                                    | Type: Grading         | Name: (in Polish) Końcowy Grade: Grading |            |           |               |           |  |  |  |
| Development - 2021L                   | Expanded modification privileges: none - no one has additional mark modification privileges 👔                                                    |                       |                                          |            |           |               |           |  |  |  |
| EDITING COURSES                       | View: full report  → change access rights   approve report   print reports   edit comments and acquisition dates   export grades   import grades |                       |                                          |            |           |               |           |  |  |  |
| EVANC DECISTRATION                    |                                                                                                    |                       |                                          |            |           |               |           |  |  |  |
| POSTULATES                            | send message to students on this list (using USOSmail)                                                                                           |                       |                                          |            |           |               |           |  |  |  |
| OPINIONS ON                           | К <<< Items 124 of 24 >>> Х ВНОЖ ОРТЮНЯ                                                                                                    |                       |                                          |            |           |               |           |  |  |  |
| APPLICATIONS                          |                                                                                                    |                       |                                          |            |           | Session #1 ▲▼ | ĺ         |  |  |  |
| STUDENT MOBILITY                      | Student number                                                                                                    | Last name 🛦 🔻         | Given names                              | Group 🔬 💎  | Status    | I termin 1    | deadline! |  |  |  |
| SURVEYS RESULTS                       | <mark>411111</mark>                                                                                                    | Doe                   | Jane                                     | 2          | active    |               |           |  |  |  |
|                                       | 41                                                                                                    |                       |                                          | 2          | active    | ~             |           |  |  |  |
|                                       | 42                                                                                                    |                       |                                          | 2          | active    | ~             |           |  |  |  |

If a mistake was made when completing the examination report, it must be corrected before the report expires.

To save any changes you have made, click "SAVE". To undo changes that have not yet been saved, press "REVOKE CHANGES".

NOTE! Please note the deadlines for returning individual protocols.

# AFTER THE **DEADLINE**

# IT WILL NOT BE POSSIBLE TO COMPLETE THE GRADING